# **CONEXIÓN A UN ORDENADOR MEDIANTE USB**

Este capítulo explica cómo conectar el almacenamiento de red LaCie a un ordenador mediante USB. Si desea detalles sobre la conexión del dispositivo a una red, consulte <u>Conexión a la red</u>.

Si la red está limitada a velocidades de transferencia de 10/100 megabits o si utiliza Wi-Fi, la conexión USB permitirá generalmente tasas de transferencia más rápidas. En estos casos, LaCie sugiere que cuando copie grandes cantidades de archivos desde su ordenador en su almacenamiento de red LaCie lo haga mediante USB. Tenga en cuenta que su dispositivo de almacenamiento de red no debe estar conectado a la red mientras lo está a un ordenador mediante USB.

### PASOS DE CONEXIÓN

- Antes de intentar crear USBShare, debe completar con éxito el breve Asistente de configuración para el cuadro de instrumentos. El asistente aparecerá la primera vez que se conecte el dispositivo a la red e iniciando sesión en el cuadro de instrumentos mediante su navegador Web (consulte <u>Conexión a la red</u> y <u>Administración (Cuadro de instrumentos</u>)).
- 2. Por defecto, USBShare tiene 0 GB de almacenamiento. Antes de conectar el dispositivo a su ordenador mediante USB, asigne almacenamiento a USBShare:
  - I. Con el almacenamiento de red aún conectada a la red, acceda a **Dashboard Drive Information** (Cuadro de instrumentos-Información de la unidad).
  - II. En la fila de la unidad USB, haga clic en el icono de configuración (el destornillador y la llave inglesa cruzados).

|               | etwork Space   | MAX                    |        |
|---------------|----------------|------------------------|--------|
| Drive Informa | ation          |                        |        |
| Drive         |                |                        |        |
|               | Drive size *   | 2 TB                   |        |
|               | Formatted size | 1.8 TB                 | FORMAT |
|               | Capacity Used  | Available Used storage |        |
| Network drive | 1.8 TB 13.2 GB | 1.8 TB                 |        |
| USB drive     | 12.6 MB 112 KB | 12.5 MB                | ×      |
|               |                |                        |        |

III. Haga clic en **Resize USBShare** (Cambiar tamaño de USBShare).

| Drive         |                |                        |        |                               | NSMAX<br>On Workg          |
|---------------|----------------|------------------------|--------|-------------------------------|----------------------------|
|               | Drive size *   | 2 TB                   |        |                               | FTP                        |
|               | Formatted size | 1.8 TB                 | FORMAT |                               | SFTP<br>Multimedia         |
|               | Capacity Used  | Available Used storage |        |                               | P Netv                     |
| Network drive | 1.8 TB 13.2 G  | B 1.8 TB               |        |                               | Obtained by<br>Default Gab |
| USB drive     | 12.6 MB 112 K  | B 12.5 MB              |        | ×                             | MAC addre                  |
|               |                |                        |        | USB dri<br>Resize t<br>Format | ive<br>the USBShare        |
|               |                |                        |        |                               | 3 user acc                 |
|               |                |                        |        |                               | (a)admin<br>Sabi           |

IV. Aparecerá una barra deslizante que ajusta el tamaño de USBShare.

| Resize the USBShare                                                   |                                |
|-----------------------------------------------------------------------|--------------------------------|
| USB Storage                                                           | Network Storage (free space)   |
| Accessible via USB.<br>Max 128GB recommended for optimal performance. | Accessible through the network |
|                                                                       | CANCEL APPLY                   |

V. Arrastre la barra deslizante para asignar más espacio asignado a USBShare (el máximo es de 500 GB). Después de hacer clic en la barra deslizante, puede hacer clic en las flechas izquierda y derecha del teclado para definir el almacenamiento con mayor precisión.

| USB Storage                                            | Network Storage (free space                   |
|--------------------------------------------------------|-----------------------------------------------|
| Accessible via USB.<br>Max 128GB recommended for optim | Accessible through the networnal performance. |

- VI. Haga clic en el botón **Apply** (Aplicar).
- VII. Una ventana emergente le pedirá que confirme el cambio. Tenga en cuenta que los datos almacenados en USBShare se eliminarán. Si desea conservar los archivos existentes, seleccione CANCEL (Cancelar) y realice una copia de seguridad de los datos. Para continuar, seleccione APPLY (Aplicar).

| WARNING                                                                       |
|-------------------------------------------------------------------------------|
| All your data will be lost. Backup all your data before applying this change. |
|                                                                               |

VIII. La nueva capacidad de almacenamiento se enumerará en la página Drive Information (Información de la unidad).

| Drive         |               |        |           |              |    |      |
|---------------|---------------|--------|-----------|--------------|----|------|
|               | Drive size *  |        | 2 TE      | 3            |    |      |
|               | Formatted siz | e      | 1.8 TE    | 3            | FO | RMAT |
|               | Capacity Us   | ed /   | Available | Used storage |    |      |
| Network drive | 1.7 TB        | 3.2 GB | 1.7 TB    |              | _  |      |
| USB drive     | 70 GB         | 64 KB  | 70 GB     |              | _  | *    |
|               |               |        |           |              |    |      |

3. Apague el almacenamiento de red usando el botón de encendido en la parte superior derecho del Cuadro de instrumentos.

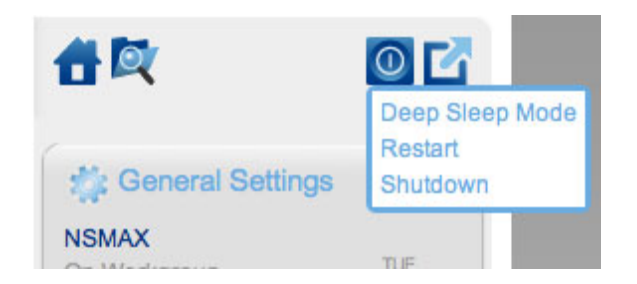

- 4. Cuando el LED azul se haya apagado, desconecte el cable Ethernet del dispositivo de la red.
- 5. Conecte el cable USB incluido al puerto trasero del dispositivo y a su ordenador. NO USE el puerto de expansión USB delantero.
- 6. Active el almacenamiento de red con el interruptor de encendido de la parte trasera del producto. El LED comenzará a parpadear.
- 7. USBShare se montará en su ordenador. Copie y pegue o arrastre y suelte los archivos en USBShare.

**Nota técnica:** Cuando el sistema operativo de la unidad NAS LaCie crea USBShare, le asigna el formato MS-DOS (FAT32) para usarlo con PC y Mac. Para formatear USBShare con un formato de archivo distinto (NTFS o HFS+), use la aplicación de administración de discos nativa de su ordenador.

## DESCONEXIÓN DEL DISPOSITIVO USB

Los dispositivos externos FireWire, eSATA, Thunderbolt y USB ofrecen conectividad plug & play. Eso significa que la unidad se puede conectar y desconectar mientras el ordenador está funcionando. Sin embargo, para prevenir fallos, es importante que siga estos pasos al desconectar el dispositivo LaCie.

#### USUARIOS DE WINDOWS XP

Desde la Bandeja del sistema, en el ángulo inferior derecho de la pantalla, haga clic en Expulsar representado por una pequeña flecha verde sobre el icono de un dispositivo de hardware. Aparecerá el mensaje "Quitar de forma segura..." indicando los dispositivos controlados por el icono Expulsar. Haga clic en el dispositivo de almacenamiento LaCie.

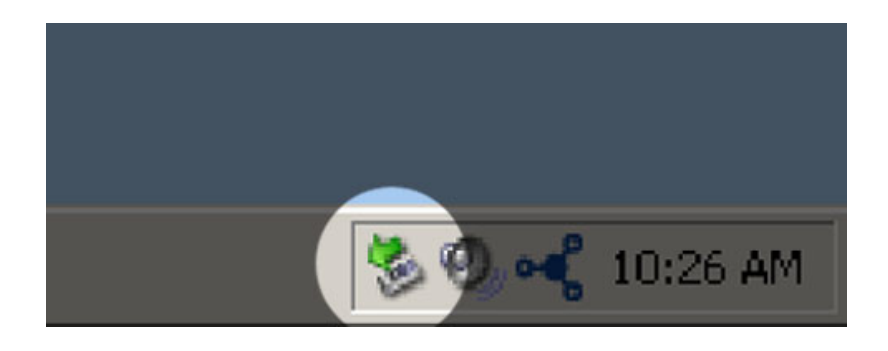

Aparecerá este mensaje: "Es seguro quitar el hardware" (o uno parecido). Ahora puede desconectar el dispositivo sin riesgo.

#### AVISO PARA USUARIOS DE WINDOWS VISTA Y WINDOWS 7

Desde la barra de sistema, en el ángulo inferior derecho de la pantalla, haga clic en el icono enchufar (observe la marca blanca de verificación dentro de un círculo verde).

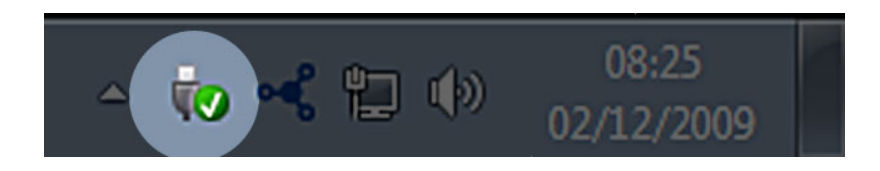

Aparecerá un mensaje indicando los dispositivos que deben desmontarse de forma segura.

Seleccione **Expulsar** para el dispositivo que desee desconectar. Aparecerá un mensaje notificándole que es seguro quitar el dispositivo.

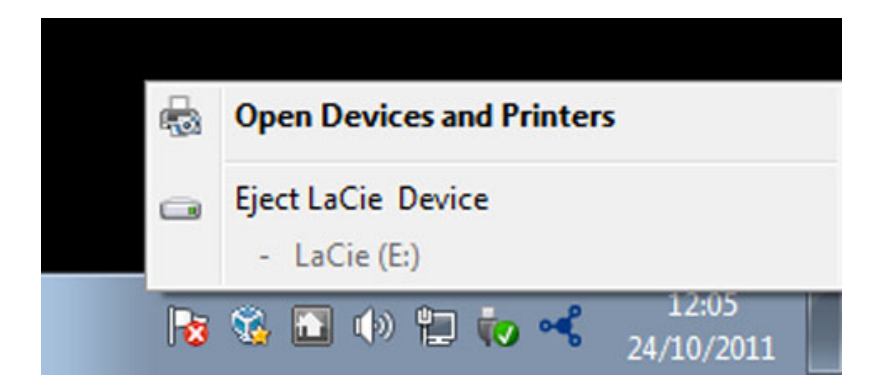

### **USUARIOS DE MAC**

Arrastre el icono del dispositivo de almacenamiento hasta la Papelera. (El icono que se muestra a continuación es un icono genérico para dispositivos USB. Es posible que su dispositivo esté representado con un icono que tiene un aspecto similar a la unidad.)

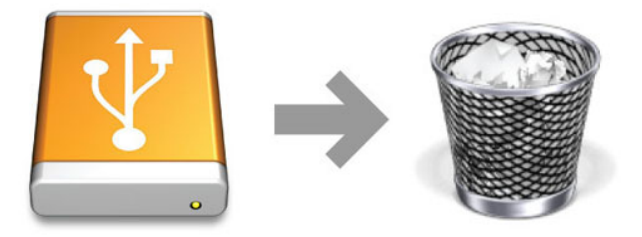

Cuando desaparezca el icono del escritorio, se puede desconectar el dispositivo.